| How to Burn A CD or DVD in OS X 10                                                                                                    | 0.4                                                                                                    |
|----------------------------------------------------------------------------------------------------|----------------------------------------------------------------------------------------------------|
| 1. Double-click on LocalScratch to open a Finder window.                                                                                                    | LocalScratch                                                                                                    |
| <ul> <li>2. From the menu<br/>Select File<br/>New Burn Folder.</li> <li>This will create a new folder with a title of "Burn<br/>Folder". If desired, the folder can be renamed to<br/>something more appropriate.</li> </ul> | 「 <b>G</b> Finder File Edit View Go Window New Finder Window 第N New Folder 企業N New Smart Folder で第N New Burn Folder で第N New Burn Folder 第0                                                                                                    |
| <ol> <li>3. Drag files to the Burn Folder.</li> <li>4. Confirm contents by double-clicking on the folder</li> <li>5. When ready, click the Burn button at the top right-hand side of the Finder window</li> </ol>            | Image: Second second second |
| 6. The Burn Disc dialogue window appears, prompt-<br>ing for a blank disc: INSERT BLANK DISC NOW<br>and wait. Please do not select Cancel. If you did<br>eject your disc and go back to step 5.                              | Burn Disc Insert a blank disc to begin. This disc will be burned with the contents of "Burn Folder". You will need a disc with a capacity of at least 590.1 MB. Cancel                                                                                                    |
| <ul><li>7. Name the disc and select the burn speed.</li><li>8. Click on Burn button when ready.</li></ul>                                                                                                    | Are you sure you want to burn the contents of "Burn<br>Folder" to a disc?<br>You can use this disc on any Mac or Windows computer. To eject the<br>disc without burning it, click Eject.<br>DISC Name: My Disc<br>Burn Speed: 24x (faster)                                                                                                    |
| 9. Progress window will appear when files are queued up, during the burn process, and when disc contents are verified.                                                                                                    | Burning disc: "My Disc"                                                                                                    |
| 9. Once finished, an icon for the newly burned disc will appear on the Desktop.                                                                                                    | My Disc                                                                                                    |